## **Creating Personal Groups with OWA**

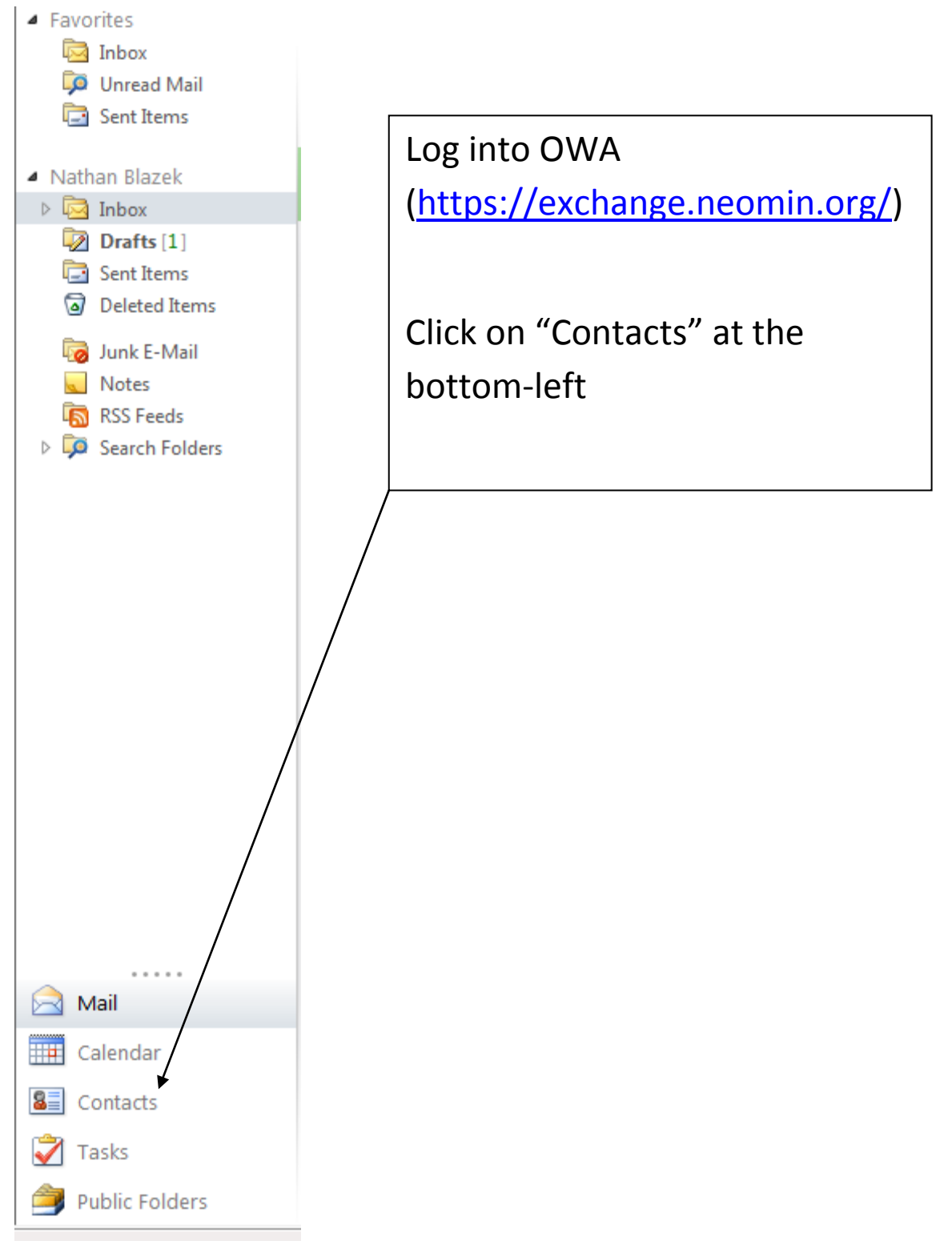

| Outlook Web App    | )                                 |                               |
|--------------------|-----------------------------------|-------------------------------|
| Contacts > 4 Items |                                   |                               |
| Show:              | New - 🗙 📑 - View -                | đ                             |
| All                | Sector Contact                    | ې ⊄                           |
| People             | 💷 Group                           | Arrange by File as 👻 A on top |
| Croups             | Message<br>Joan.Diazek@neomin.org |                               |
|                    |                                   |                               |
| Click on the       | Arrow next to "New"               |                               |
| Click on "Gr       | oup"                              |                               |
|                    |                                   |                               |
|                    |                                   |                               |

| 🏉 Untitled Group -                  | Windows Internet Explorer                                                |                                               | 23  |
|-------------------------------------|--------------------------------------------------------------------------|-----------------------------------------------|-----|
| https://exchang                     | e. <b>neomin.org</b> /owa/?ae=Item&a=New&t=IPM.DistL                     | .ist&fId=LgAAAADPF0ny8R95Q44XcwDHgEowAQBJh51  | r 🔒 |
| Save and Close                      | 🗄 🗰 🗙 🤻 - 🔡 -                                                            |                                               |     |
| Group Name                          | NEOMIN Technology                                                        |                                               |     |
| Members                             |                                                                          | Add to Group                                  |     |
| 🔙 Name 🗠                            | E-Ma                                                                     | ail                                           |     |
| Notes                               |                                                                          | Remove from Group                             |     |
| Done                                | 😜 Internet   Pro                                                         | vtected Mode: Off 🛛 🖓 🔻 🔍 100%                | ▼   |
|                                     |                                                                          |                                               |     |
| Give t<br>group<br>Click o<br>group | the Group a name. In th<br>"NEOMIN Technology"<br>on "Members" to add er | is case, I called my<br>nail addresses to the |     |

| 🟉 Address Book Webpage Di       | alog                                        |    |
|---------------------------------|---------------------------------------------|----|
| https://exchange.neomin.org     | /owa/?ae=Dialog&t=AddressBook&a=PickMembers |    |
| Address Book                    |                                             | 5  |
| 💷 NEOMIN GAL                    | ٩                                           | Ke |
| Show other address lists &      | Arrange by Name 👻 A on top                  |    |
| Show other address lists +      | Amy Blanford                                |    |
|                                 | Amy.Blanford@neomin.org                     |    |
|                                 | Autumn Roper                                | c  |
|                                 | autumn.roper@neomin.org                     |    |
| Contacts                        | Barb Switzer                                |    |
| <ul> <li>My Contacts</li> </ul> | Barb.Switzer@neomin.org                     |    |
| Sea Contacts                    | Brenda Krol                                 |    |
| 💵 TestImport                    | Brenda.Krol@neomin.org                      |    |
|                                 | Brian Greathouse                            |    |
|                                 | brian.greathouse@neomin.org                 |    |
|                                 | Email Review                                |    |
|                                 | Email.Review@neomin.org                     |    |
|                                 | Janine Pushak                               |    |
|                                 | Janine.Pushak@neomin.org                    |    |
|                                 | John Jaros                                  |    |
|                                 | John.Jaros@neomin.org                       |    |
|                                 | Kevin Homistek                              |    |
|                                 | kevin.homistek@neomin.org                   |    |
|                                 | Marti Agona                                 |    |
|                                 | Marti.Agona@neomin.org                      |    |
| Member selections:              | $\sim$                                      |    |
| Members -> Brian Grea           | thouse;                                     |    |
| │                               |                                             |    |
|                                 |                                             |    |
| https://exchange.neomir.org/ow  | a/?ae=Dialog&t=AddressBook&a=PickMembers    |    |
|                                 |                                             |    |
|                                 | $\backslash$                                |    |

You can search for people you want to add to the group. You can choose people in your district or in other address lists.

**Double click on the user you want to add**. In my case, I have already added Brian, but I will still need to double-click Kevin if I want to add him.

Members -> Brian Greathouse; Kevin Homistek;

Click on OK after selecting all the people you want in your group.

| 🏉 Untitled Group - | Windows Internet Explorer                                              |                             |
|--------------------|------------------------------------------------------------------------|-----------------------------|
| https://exchang    | e. <b>neomin.org</b> /owa/?ae=Item&a=New&t=IPM.DistList&fId=LgAAAADPF0 | ny8R95Q44XcwDHgEowAQBJh5T 🔒 |
| Save and Close     | 🔁 📖 × 🔻 - 🏭 -                                                          | fe                          |
| Group Name         | NEOMIN Technology                                                      |                             |
| Members            | Brian Greathouse; Kevin Homistek;                                      | Add to Group                |
| Se Name 🗠          | E-Mail                                                                 |                             |
|                    | There are no items to show in this view.                               |                             |
|                    |                                                                        | Remove from Group           |
| Notes              |                                                                        |                             |
|                    |                                                                        |                             |
| Done               | Internet   Protected Mode: Off                                         | 🖓 🔻 🍕 100% 👻 🔡              |
| Done               | S Internet   Protected Mode: Off                                       |                             |

Make sure to click "Add to Group", otherwise the people you selected will not be in the group.

4

Cancel

OK

| Course and Classe |                 |                     | L=IFMI.DISLESCOND=LYA    | AAADFTOTIy0105Q4 | HARCHDI I GEOWAQDID I |   |
|-------------------|-----------------|---------------------|--------------------------|------------------|-----------------------|---|
| Save and Close    |                 | <b>*</b> • <b>•</b> |                          |                  |                       |   |
| Group Name        | NEOMIN Technolo | рду                 |                          |                  |                       |   |
| Members           |                 |                     |                          |                  | Add to Group          |   |
| Se Name -         |                 |                     | E-Mail                   |                  |                       |   |
| 🔜 Brian Greatho   | use             |                     | brian.greathous          | e@neomin.org     |                       |   |
|                   |                 |                     |                          |                  |                       |   |
|                   |                 |                     |                          |                  | Remove from Group     |   |
| Notes             |                 |                     |                          |                  | Remove from Group     |   |
| Notes             |                 | ıl 🌍                | nternet   Protected Mode | s: Off           | Remove from Group     | • |

| Image: NEOMIN GAL   Show other address lists *     Arrange by File as * A on top     Arrange by File as * A on top     Memory     Contacts   Image: Operators   Image: Operators   Image: Oper                                                                                                    | Technology<br>mbers 🗋 Name<br>🖼 Brian G<br>🖼 Kevin H | E-mail<br>ireathouse<br>lomistek kevin.homiste               | use@neor<br>k@neomir |
|----------------------------------------------------------------------------------------------------|------------------------------------------------------|--------------------------------------------------------------|----------------------|
| Show other address lists  Arrange by File as  A on top Mem Contacts My Contacts G Contacts Contacts Contacts Contacts Contacts C NEOMIN Technology Group C test                                                                                                    | mbers 🗋 Name<br>🖼 Brian G<br>🖼 Kevin H               | E-mail<br>ireathouse brian.greatho<br>łomistek kevin.homiste | use@neor<br>k@neomir |
| Contacts My Contacts Group Group Cottacts Contacts Contac | 🖼 Brian G                                            | ireathouse brian.greatho<br>łomistek kevin.homiste           | use@neoi<br>k@neomir |
| Contacts My Contacts Group Group Contacts Contacts Contac | Ead Kevin H                                          | łomistek kevin.homiste                                       | k@neomir             |
| Contacts My Contacts Contacts  |                                                      |                                                              |                      |
| My Contacts Contacts Contacts Contacts Group Croup Contacts Contacts Contact Contacts Contacts Contact |                                                      |                                                              |                      |
| Se Contacts Se TestImport Se Contacts Group Se Contacts Se Contacts Se Contact |                                                      |                                                              |                      |
| Group                                                                                                    |                                                      |                                                              |                      |
| Group<br>12 test                                                                                                    |                                                      |                                                              |                      |
| 🛱 test                                                                                                    |                                                      |                                                              |                      |
|                                                                                                    |                                                      |                                                              |                      |
| Group                                                                                                    |                                                      |                                                              |                      |
|                                                                                                    |                                                      |                                                              |                      |
|                                                                                                    |                                                      |                                                              |                      |
|                                                                                                    |                                                      |                                                              |                      |
|                                                                                                    | Notes                                                |                                                              |                      |
|                                                                                                    |                                                      |                                                              |                      |
| /lessage recipients:                                                                                                    |                                                      |                                                              |                      |
| To -> NEOMIN Technology;                                                                                                    |                                                      |                                                              |                      |
| Cc ->                                                                                                    |                                                      |                                                              |                      |
|                                                                                                    |                                                      |                                                              |                      |
|                                                                                                    |                                                      |                                                              |                      |
|                                                                                                    |                                                      | ОК                                                           | Cancel               |
|                                                                                                    |                                                      |                                                              |                      |

Your Personal Group has been created. Only you have access to send to it.

Start a new mail message and click on "To" in order to send to the new group.

Click on "Contacts" under "My Contacts"

Double click on the group, and make sure the group name appears at the bottom.

Click on "OK" and create the rest of your message normally.